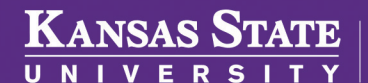

Human Capital Services

## **ADDING A DEPENDENT**

To be used for adding demographic information for dependents who need to be covered under your insurance.

- Log into HRIS as you do to review your paycheck. https://hris.k-state.edu/
- Go to Employee Self Service.
- Click on **Benefits**.
- Click on Health Insurance Enrollment.
- You may need to re-enter your **eID** and **password** to login to the MAP Portal.
- If you are adding a dependent, click on **Add Family Member** in the MAP Portal home screen.

| IAIRIIS                                                                                                    |
|----------------------------------------------------------------------------------------------------|
| Favorites Main_Menu > Employee Self Service                                                                                                    |
| Employee Self Service                                                                                                    |
| Employee Self Service                                                                                                    |
| Employee Self Service allows K-State employees to view their pay che                                                                                |
| View Work Information                                                                                                    |
|                                                                                                    |
|                                                                                                    |
|                                                                                                    |
|                                                                                                    |
|                                                                                                    |
|                                                                                                    |
|                                                                                                    |
| Benefits                                                                                                    |
| ¥ Review health, insurance, savings, pension or other benefits<br>information. Review and update dependent and beneficiary<br>personal information. |
| E Health Insurance Enrollment                                                                                                    |
| Benefits Summary                                                                                                    |
| Life Insurance Summary                                                                                                    |

| Member & Family<br>Add and Edit Family Members | Information  |             |          |                          |              |
|------------------------------------------------|--------------|-------------|----------|--------------------------|--------------|
| Family Member (click to view)                  | Relationship | On Benefits | Eligible | Willy Wildcat            |              |
| Willy Wildcat                                  | Employee     | Yes         | Yes      | Employee ID              | W00000000000 |
| Willa Wildcat                                  | Spouse       | Yes         | Yes      | Gender                   | Male         |
| Purple Wildcat                                 | Son          | Yes         | Yes      | Marital Status           | Married      |
| White Wildcat                                  | Daughter     | Yes         | Yes      | C Edit Vaux Information  |              |
| Add Family Member                              |              |             |          | ta Edit foor information |              |

- Enter the dependent's information.
- A Social Security Number is required.

  - » If your dependent is a Non-Resident Alien, enter in 888-11-1111 as the Social Security Number, and this will allow you to proceed.
- You will be required to upload Supporting Documents.
- Click Add Family Member.
- Feel free to do a screen print (Ctrl + P) for your personal records.

| Prefix                    |                                  |                |                     |                |      |
|---------------------------|----------------------------------|----------------|---------------------|----------------|------|
| First Name                |                                  |                |                     |                |      |
| Middle Name               |                                  |                |                     |                |      |
| Last Name                 |                                  |                |                     |                |      |
| Suffix                    |                                  |                |                     |                |      |
| Date of Birth             | MM/DD/YYYY                       |                |                     |                |      |
| ocial Security<br>Number  | 123-45-6789                      |                |                     |                |      |
| Gender                    | Male                             | \$             |                     |                |      |
| Relationship              | Spouse                           | \$             |                     |                |      |
| Marital Status            | Single                           | ¢              |                     |                |      |
| Race                      |                                  |                | \$                  |                |      |
| Ethnicity                 |                                  |                | \$                  |                |      |
| Dependent<br>ocumentation | Browse<br>Only the following doc | cument types w | ill be allowed. PDF | PNG, JPG, GIF, | TIFE |

• Log out of the Member Portal.

This does not add the dependent to your insurance — it only adds the dependent to your portal. To add the dependent to your insurance, see TO ENROLL FOR HEALTH INSURANCE.

• For a listing of dependent documentation visit:

https://healthbenefitsprogram.ks.gov/sehp/dependent-documentation-requirements